### INSTALACIÓN IMPRESORA EPSON-TM T20

1. Para descargar el driver, ingrese al siguiente link <u>www.cxr.com.co/SAC/</u>

← → C ③ No es seguro | www.cxr.com.co/SAC/

# Index of /SAC

| <u>Name</u>           | Last modified                 | <u>Size</u> De | <u>scription</u> |
|-----------------------|-------------------------------|----------------|------------------|
| Parent Directory      |                               | -              |                  |
| Carpeta_PosPuntored.r | ar 2016-11-06 20:5            | 0 15M          |                  |
| Carpeta_WinposPuntor  | <u>r.&gt;</u> 2016-11-06 20:5 | 0 18M          |                  |
| Driver Citizen CTS31. | <u>&gt;</u> 2017-08-04 11:4   | 8 7.1M         |                  |
| Driver_impresora_Eps  | <u>&gt;</u> 2016-11-06 20:5   | 0 45M          |                  |
| Driver_impresora_eps. | .> 2016-11-06 20:5            | 0 46M          | •                |
| Driver_impresora_wpo  | <u>&gt;</u> 2016-11-06 20:5   | 0 3.0K         |                  |
| Driver_impresora_wpo  | <u>&gt;</u> 2016-11-06 20:5   | 0 25K          |                  |
| Driver_lector_de_cod  | <u>&gt;</u> 2016-11-06 20:5   | 0 8.3M         |                  |
| Driver lector de hue  | <u>&gt;</u> 2016-11-06 20:5   | 0 70M          |                  |
| Impresora_Citizen.rar | 2016-11-06 20:5               | 0 28M          |                  |
| MicajapuntoredCVRA    | LT> 2016-11-06 20:5           | 0 26M          |                  |
| POS21052014.zip       | 2016-11-06 20:5               | 0 17M          |                  |
| PuntoredPagos_150720  | 0> 2016-11-06 20:5            | 0 15M          |                  |
| REMESAS/              | 2018-02-01 18:2               | 0 -            |                  |
| Winpos27052014.zip    | 2016-11-06 20:5               | 0 23M          |                  |
| desktopXP/            | 2017-06-05 20:0               | 4 -            |                  |
| microservicios/       | 2018-10-24 12:1               | 2 -            |                  |
| puntorapido/          | 2017-03-22 23:3               | 1 -            |                  |

### 2. Clic en descargas y ejecutar el Driver

|   |                 |       |         | -      |     | ×        |
|---|-----------------|-------|---------|--------|-----|----------|
|   |                 | e     | 2 🕁     | •      |     | Ø 🗄      |
|   | Nueva pestaña   |       |         |        | C   | Ctrl + T |
|   | Nueva ventana   |       |         |        | C   | trl + N  |
|   | Nueva ventana o | de in | cógnito | Ctrl + | May | ús + N   |
| _ | Historial       |       |         |        |     | •        |
|   | Descargas       |       |         |        | 0   | Ctrl + J |
|   | Marcadores      |       |         |        |     | •        |
|   | Zoom            |       | -       | 90 %   | +   | 53       |
|   | Imprimir        |       |         |        | С   | trl + P  |
|   | Enviar          |       |         |        |     |          |
|   | Buscar          |       |         |        | C   | Ctrl + F |
|   | Más herramienta | as    |         |        |     | •        |
|   | Editar          | С     | ortar   | Copia  | r   | Pegar    |
|   | Configuración   |       |         |        |     |          |
|   | Ayuda           |       |         |        |     | +        |
|   | Salir           |       |         |        |     |          |

3. Ejecutar el driver (clic sobre el ejecutable APD\_417B\_T20.exe).

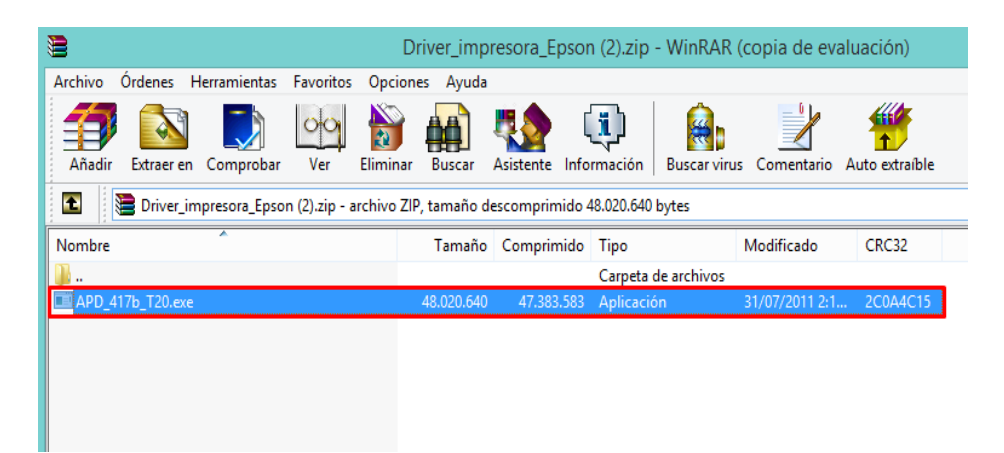

4. Seleccionar custom, luego next

|      | EPS                            | SON Advanced Printer Driver 4 - InstallShield Wizard                                                                                            |
|------|--------------------------------|----------------------------------------------------------------------------------------------------|
|      | <b>₩elcome</b><br>Change or de | elete APD4, or create a silent installer for APD4.                                                                                              |
|      | Welcome to<br>allows you to    | the EPSON Advanced Printer Driver 4 Setup Maintenance program. This program<br>change the current installation. Click one of the options below. |
|      | 🔘 Silent                       |                                                                                                    |
|      | <b>1</b>                       | Create a silent installation script file using the settings from the previous<br>installation.                                                  |
|      | <ul> <li>Custom</li> </ul>     | Select new program features to add or select currently installed features to<br>delete.                                                         |
|      | O Uninstall                    | Delete all installed features.                                                                                                    |
| 1115 | laioneia —                     | < Back Next > Cancel                                                                                                    |

5. Clic Add

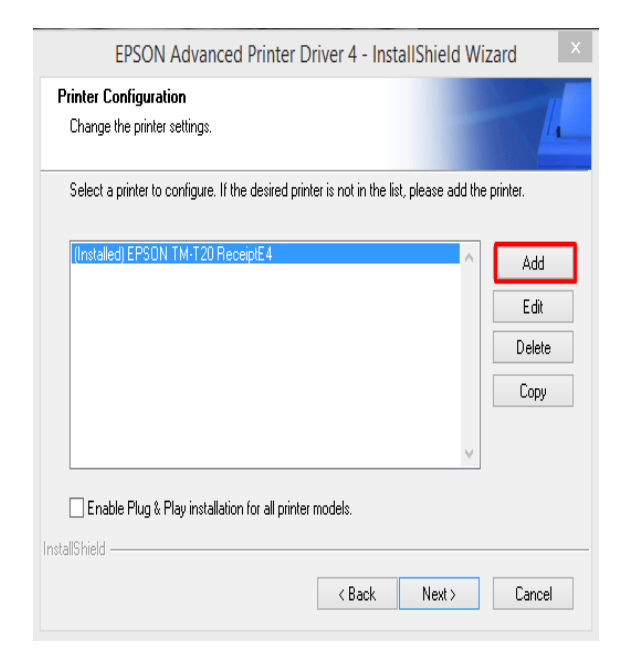

6. Seleccione EPSON TM-T20 Receipt -English

| EPSON Advan                                                                              | ced Printer Driver 4 - InstallShield Wizard                                                                             | ×     |
|------------------------------------------------------------------------------------------|----------------------------------------------------------------------------------------------------|-------|
| Add Printer<br>Settings for the printer being                                            | added                                                                                                    | 4     |
| Specify the printer to be add                                                            | led.                                                                                                    |       |
| Select driver:                                                                           | EPSON TM-T20 Receipt - English                                                                                          | Ň     |
| Printer name:                                                                            | EPSON TM-T20 Receipt - Japanese<br>EPSON TM-T20-42C Receipt - English<br>EPSON TM-T20-42C Receipt - Japanese            |       |
| Port Type:                                                                               |                                                                                                    | ~     |
| Set as Default Prin                                                                      | iter                                                                                                    |       |
| Note: Steps for connecting<br>1. Add the device by conne<br>2. Add the other device. Set | a customer display to the printer<br>cting it to the PC directly.<br>ect the device to be connected in "Communication". |       |
| InstallShield                                                                            | < Back Next > Ca                                                                                                    | ancel |

## 7. Seleccione EPSON TM-T20, luego next

| EPSON Advanced Printer Driver 4 - InstallShield Wi                                       | zard ×   |
|------------------------------------------------------------------------------------------|----------|
| Printer Configuration<br>Change the printer settings.                                    | 14       |
| Select a printer to configure. If the desired printer is not in the list, please add the | printer. |
| (Installed) EPSON TM-T20 ReceiptE4                                                       | Add      |
|                                                                                          | Edit     |
|                                                                                          | Delete   |
|                                                                                          | Сору     |
| ~                                                                                        |          |
| Enable Plug & Play installation for all printer models.                                  |          |
| InstallShield                                                                            |          |
| < Back Next >                                                                            | Cancel   |

### 8. Clic en Next

| EPSON Advanced Printer Dr                                                                                    | iver 4 - I      | InstallShield Wizard                                             | ĸ |
|----------------------------------------------------------------------------------------------------|-----------------|------------------------------------------------------------------|---|
| Select Features<br>Select the features setup will install.                                                   |                 | 4                                                                |   |
| Select the features you want to install, and dese                                                            | elect the fea   | atures you do not want to install.<br>Description<br>Environment |   |
| 452.00 KB of space required on the C drive<br>369214868.00 KB of space available on the C d<br>InstallShield | drive<br>< Back | K Next > Cancel                                                  |   |

### 9. Clic en finish

| EPSON Advanced Printer Driver 4 - InstallShield Wizard                                                                       |
|----------------------------------------------------------------------------------------------------|
| Maintenance Complete InstallShield Wizard has finished performing maintenance operations on EPSON Advanced Printer Driver 4. |
| < Back Finish Cancel                                                                                                    |

VERIFIQUE SI QUEDO INSTALADA Y CONFIGURE LAS MARGENES

**1.** Ingrese a panel de control  $\rightarrow$  Hardware y Sonido  $\rightarrow$  Ver dispositivos e impresoras

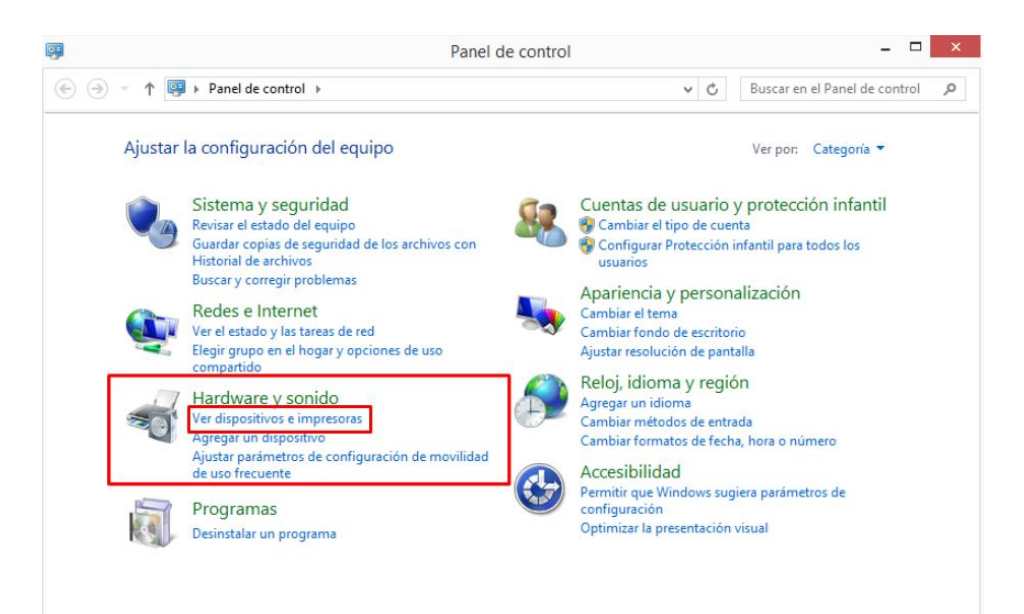

2. Clic derecho sobre la impresora EPSON  $\rightarrow$  Propiedades de impresora  $\rightarrow$  Seleccione

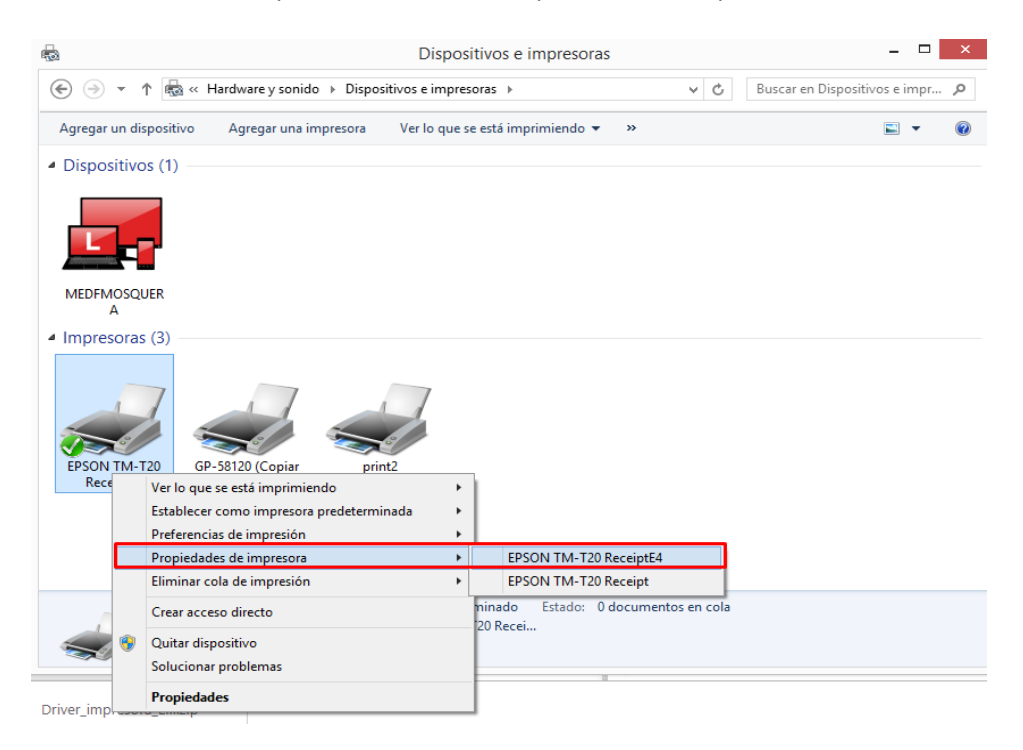

**3.** Clic en preferencias  $\rightarrow$  Layout  $\rightarrow$  Dejar la margen como se muestra en la imagen.

| Main Layout Watemark Document Settings Halftone Settings mpattr Puetos Opciones avanzada<br>aper Size A4 210 x 237 mm<br>utput Paper Some Rol Paper<br>Adjust Print Position<br>Vertical Direction 0.0 mm Horizontal Direction 0.0 mm<br>Rolate<br>Normal<br>Rotate by 30 Degrees<br>Rotate by 30 Degrees<br>Rotate by 270 Degrees<br>Rotate by 270 Degrees<br>Reduced Size Print (Bar codes/20 symbols are not reduced)<br>Fit to Printable Width<br>Custom Scale 100.00 \$%<br>Preferencias Imprimir página de prueba                                                                                                    | rinter Settings Barcode 2D Code Font Utility                                                                   | Version     |            | Seguridad                         | Utility                                                                            | Versio      |
|----------------------------------------------------------------------------------------------------|----------------------------------------------------------------------------------------------------|-------------|------------|-----------------------------------|------------------------------------------------------------------------------------|-------------|
| aper Size 44 210 x 237 mm<br>utput Paper 20mm Roll Paper<br>Adjust Print Position<br>Vertical Direction 0.0 mm Horizontal Direction 0.0 mm<br>Rotate<br>Normal<br>Rotate by 300 Degrees<br>Rotate by 300 Degrees<br>Rotate by 180 Degrees<br>Rotate by 270 Degrees<br>Reduced Size Print (Bar codes/20 symbols are not reduced)<br>Fit to Printable Width<br>Custom Scale 100.00 \$\$ %                                                                                                    | Nain Layout Watermark Document Settings Halfton                                                                | ne Settings | mpartir    | Puertos                           | Opcion                                                                             | es avanzada |
| Vertical Direction 0.0  mm Horizontal Direction 0.0  mm Rotate Normal Rotate Rotate by 30 Degrees Rotate by 30 Degrees Rotate by 270 Degrees Reduced Size Print (Bar codes/2D symbols are not reduced) Fit to Printable Width Custom Scale 100.00  X Preferencias Imprimir página de prueba                                                                                                    | aper Size 44 210 x 297 mm  vtput Paper  58mm Roll Paper  v Addust Prior Position                               |             | M-T20 Re   | ceiptE4                           |                                                                                    |             |
| Rotate  Normal  Rotate by 90 Degrees  Rotate by 270 Degrees  Rotate by 270 Degrees  Reduced Size Print (Bar codes/2D symbols are not reduced)  Reduced Size Print (Bar codes/2D symbols are not reduced)  Custom  Custom  Cust | Vertical Direction 0.0 🚔 mm Horizontal Direction 0.0 🌩 mm                                                      | 1           |            |                                   |                                                                                    |             |
| <ul> <li>Normal</li> <li>Rotate by 90 Degrees</li> <li>Rotate by 180 Degrees</li> <li>Rotate by 270 Degrees</li> <li>Reduced Size Print (Bar codes/2D symbols are not reduced)</li> <li>Fit to Printable Wridth</li> <li>Custom</li> <li>Scale</li> <li>100.00</li> <li>100.00</li> <li>10</li></ul>                                                                                                    | Rotate                                                                                                    |             |            |                                   |                                                                                    |             |
| <ul> <li>O Rotate by 90 Degrees</li> <li>O Rotate by 180 Degrees</li> <li>O Rotate by 270 Degrees</li> <li>O Rotate by 270 Degrees</li> <l< td=""><td>Normal     Abc</td><td></td><td></td><td></td><td></td><td></td></l<></ul>                                                                                                    | Normal     Abc                                                                                                 |             |            |                                   |                                                                                    |             |
| ○ Rotate by 180 Degrees ○ Rotate by 270 Degrees ○ Rotate by 270 Degrees ○ Rotate by 270 Degrees ○ Reduced Size Print (Bar codes/2D symbols are not reduced) ● Fit to Printable Width ○ Custom Scale 100.00 ♀ ≈ Papel disponible: A4 210 x 297 mm UT 8.5 x 11 in Postcard 100 x 148 mm Roll Paper 58 x 297 mm 3 ppp Preferencias Imprimir página de prueba                                                                                                    | Rotate by 90 Degrees                                                                                           |             | M- f20 Ree | ceiptE4                           |                                                                                    |             |
| <ul> <li>O Rotate by 270 Degrees</li> <li>A 210 x 297 mm<br/>LT 8.5 x 11 in<br/>Postcard 100 x 148 mm<br/>Roll Paper 80 x 297 mm<br/>3 ppp</li> <li>Preferencias</li> <li>Imprimir página de prueba</li> </ul>                                                                                                    | Rotate by 180 Degrees                                                                                          |             |            | Papel                             | disponible:                                                                        |             |
| Custom Scale 100.00 🗘 %                                                                                                    | Rotate by 270 Degrees     Reduced Size Print (Bar codes/2D symbols are not reduced)     Fit to Printable Width |             | lo         | A4 21<br>LT 8.<br>Posto<br>Roll F | 0 x 297 mm<br>5 x 11 in<br>ard 100 x 148 m<br>Paper 58 x 297 m<br>Paper 80 x 297 m |             |
| Preferencias Imprimir página de prueba                                                                                                    | Custom Scale 100.00 🔹 %                                                                                        |             | J3 ppp     | Konr                              | aper 00 x 237 11                                                                   | ~           |
|                                                                                                    |                                                                                                    |             | Pref       | ierencias In                      | nprimir página o                                                                   | le prueba   |
|                                                                                                    |                                                                                                    |             |            |                                   |                                                                                    |             |

**4.** Verifique que la impresora se encuentre en puerto USB000, Como se muestra en la imagen.

| Administrac                  | ión del color                         | Seg                 | guridad    | Utility         | Version      |
|------------------------------|---------------------------------------|---------------------|------------|-----------------|--------------|
| General                      | Compa                                 | rtir                | Puertos    | Opcion          | es avanzadas |
| EP                           | SON TM-T20 R                          | eceiptE4            |            |                 |              |
| nprimir en le<br>imer puerto | os siguientes pu<br>o libre seleccion | iertos. Los<br>ado. | documentos | se imprimirán e | n el         |
| Puerto                       | Descripción                           |                     | Impresora  |                 | ^            |
| FILE:                        | Imprimir a un                         | archivo             |            |                 |              |
| Nitro P                      | Local Port                            |                     |            |                 |              |
| PORTP                        | Puerto local                          |                     |            |                 |              |
| nul:                         | Puerto local                          |                     |            |                 |              |
| C:\Pro                       | Puerto local                          |                     | print2     |                 | _            |
| USSB001                      | Puerto local                          |                     |            |                 |              |
| _ ESDPR                      | 028 IM-120                            |                     |            |                 | ×            |
| Agregar p                    | ouerto                                | Elimina             | r puerto   | Configurar      | puerto       |
| Habilitar c                  | ompatibilidad k                       | oidirection         | al         |                 |              |
| Habilitar a                  | grupación de in                       | nnresoras           |            |                 |              |
| j i labilitar a              | grapación acim                        | npresoras           |            |                 |              |
|                              |                                       |                     |            |                 |              |
|                              |                                       |                     |            |                 |              |
|                              |                                       |                     |            |                 |              |
|                              |                                       |                     |            |                 |              |
|                              |                                       |                     |            |                 |              |
|                              |                                       |                     |            |                 |              |

**TENER EN CUENTA:** Si usted cuenta con seguridad microservicios, recuerde que la impresora cambia de nombre a wposs.

Para cambiar el nombre de la impresora, clic derecho sobre la impresora. Opción propiedades de la impresora, en el campo nombre asignar "wposs"

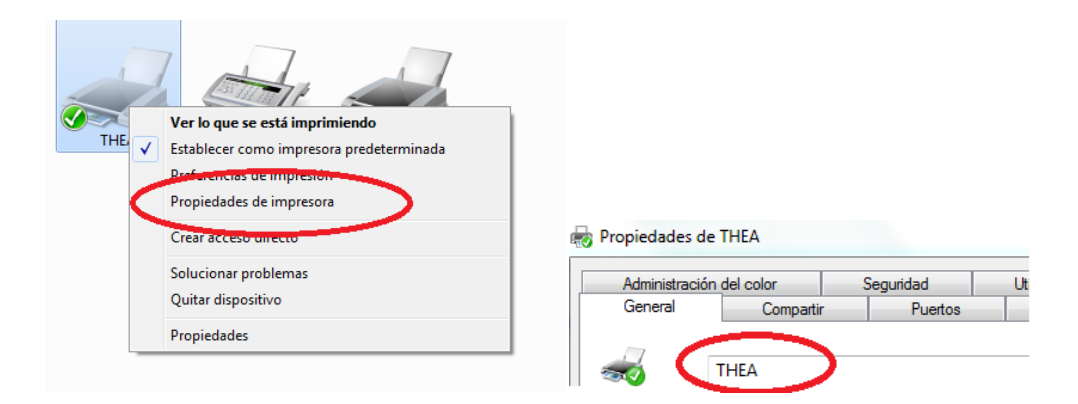